# Descarga de facturas en canales digitales

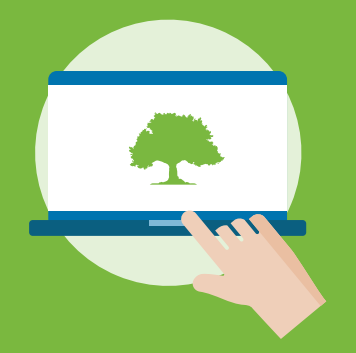

Home Banking www.bancognb.com.py

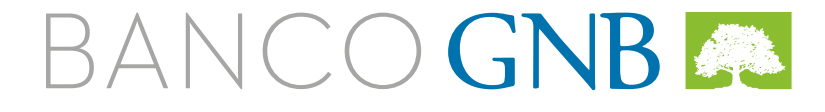

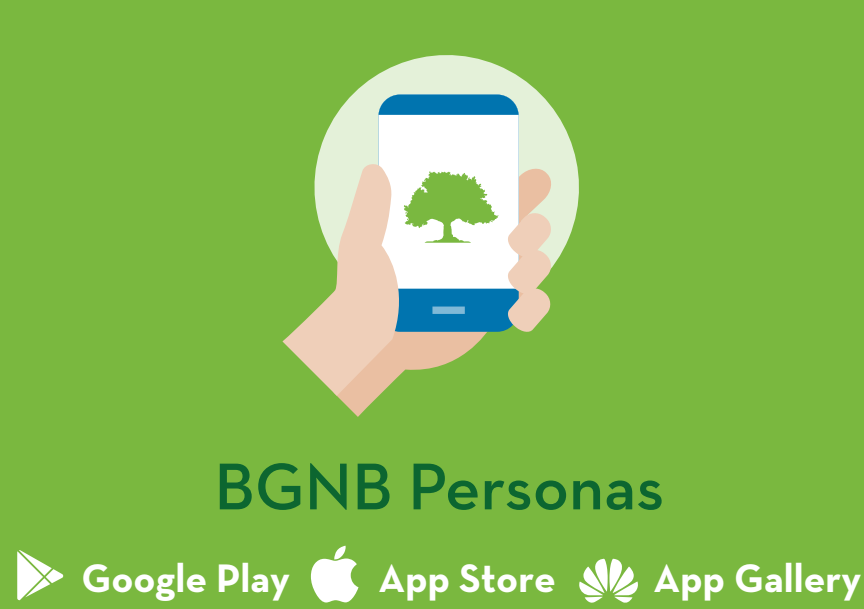

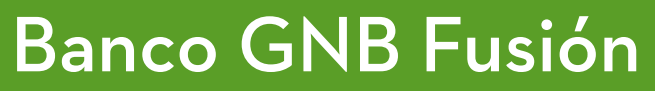

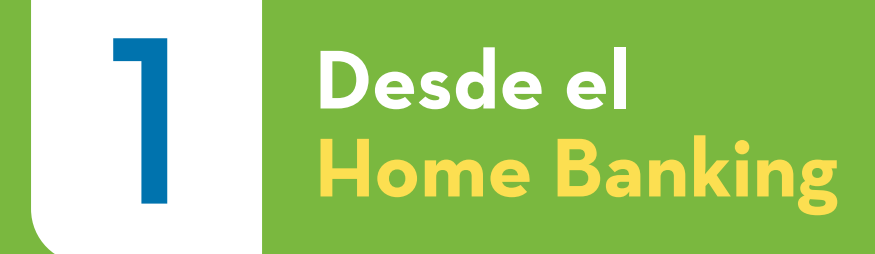

## Ingresá a **www.bancognb.com.py** y accedé a tu perfil con tu número de cédula y contraseña

|       |                                                                                                   | 0                                                                                                    |                                                         |
|-------|---------------------------------------------------------------------------------------------------|----------------------------------------------------------------------------------------------------|---------------------------------------------------------|
| ••• < | > E Q www.b                                                                                       | ancognb.com.py                                                                                                    |                                                         |
|       |                                                                                                   | Sucursalet                                                                                                    | Cajeros   🛇 WhatsApp   Linea GNB 417 6000   Contáctanos |
|       | PERSONAS PREMIER EMPRESAS Y PYM                                                                   | ES TESORERÍA                                                                                                    |                                                         |
|       | Normas de Seguridad                                                                               | Ingresar a Home Banking                                                                                                    | Persona Empresa Número de Documento Ingresar            |
|       | Cuentas y Ahorro Tarjetas Préstamos                                                               | Seguros                                                                                                    | a                                                       |
|       | Para disfrutar al má         Conocé los Beneficios Exclusivos que tenemos         Visitá el sitio | in the second second se |                                                         |

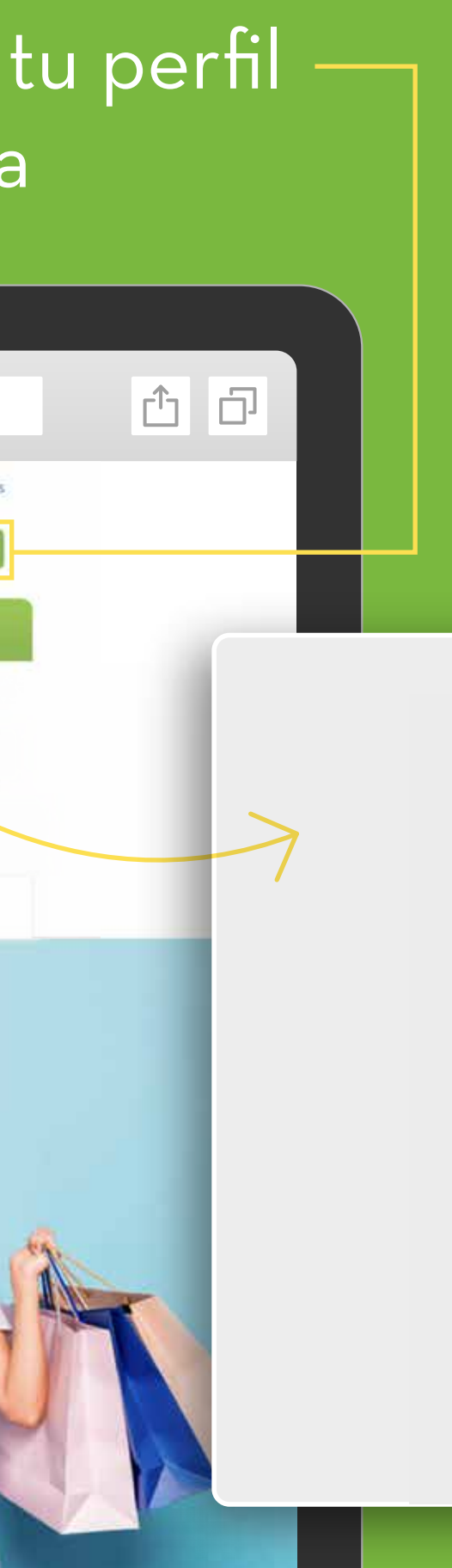

## BANCO GNB

Х

#### Personas

| Documento                 | × |
|---------------------------|---|
| Número de Documento       |   |
| Clave                     |   |
| Ingresar                  |   |
| Solicitar Clave de Acceso |   |

#### En el menú lateral, seleccioná la opción **Impresión de facturas**

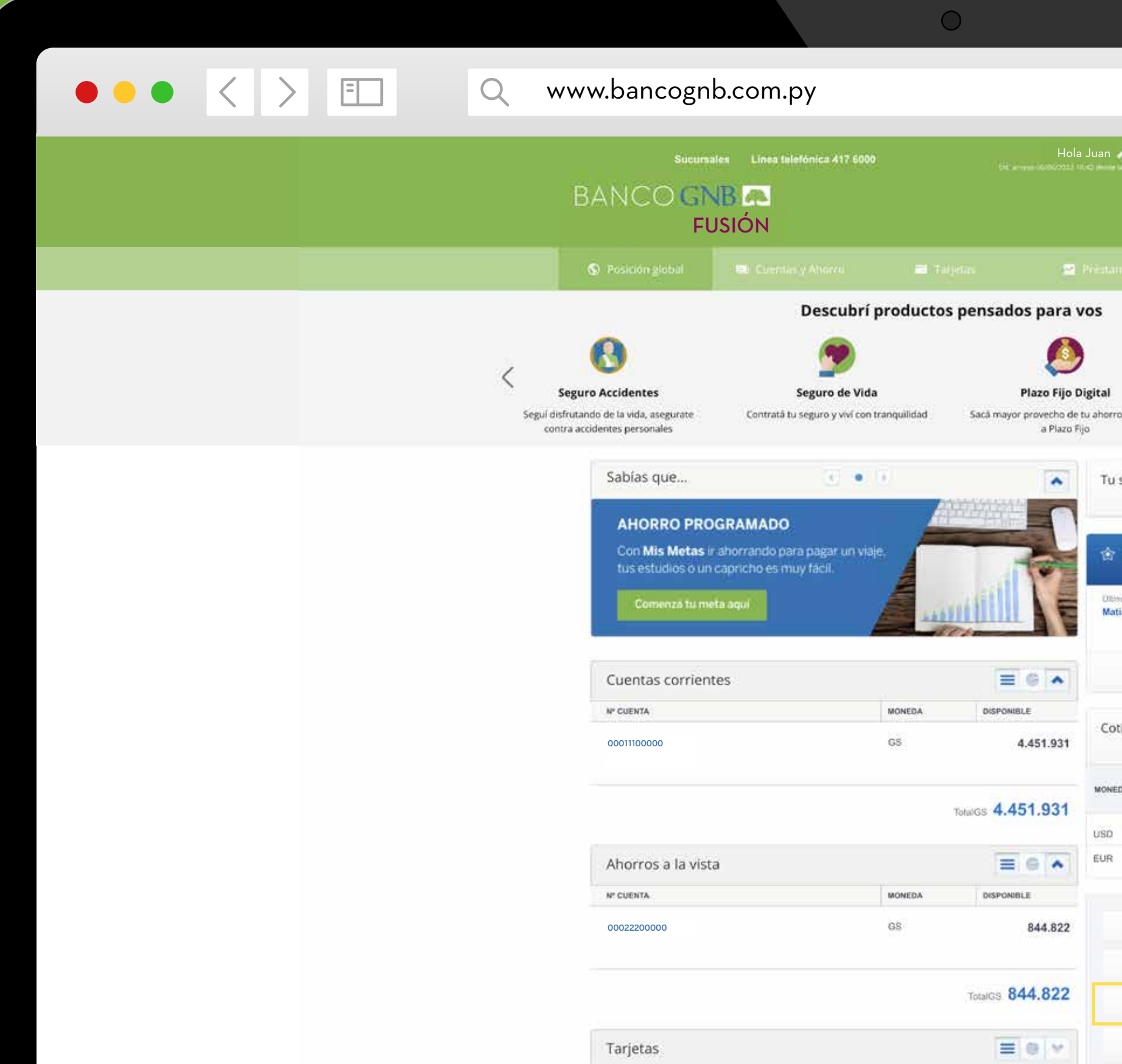

2

| 2      | Solicit        | ar clave   | Des          | conectar       |
|--------|----------------|------------|--------------|----------------|
|        |                |            |              |                |
|        | Tu gest        | lar: OFICI | INA CASA N   | IATRIZ         |
|        |                |            | O Segur      |                |
|        |                |            |              |                |
|        |                |            |              |                |
|        |                |            | Aborro       | Program        |
| rro de | jando          | Planif     | ică tu ahorn | o para alca    |
|        |                |            |              |                |
| u siti | uación         |            |              | ٧              |
|        |                |            |              |                |
| 1 0    | peracion       | ies favo   | oritas       | ٢              |
| tima v | ez reslizeda 7 | 1105/2021  |              |                |
| latias | Flores         |            |              | 8              |
|        |                |            |              |                |
|        |                |            |              |                |
| otiza  | iciones        |            |              |                |
|        | EEC.           | 1940       | Home P       | 10112          |
| VEDA   | COMPRA         | VENTA      | COMPRA       | VENTA          |
| 2      | 6.730          | 6,910      | 6.750        | 6.890          |
| 2      | 7.050          | 8.000      | 7.085        | 7.600          |
|        |                |            |              |                |
| !      | Votificacio    | ones       |              | 8              |
| 1      | Agenda de      | contac     | tos          | 8              |
| 1      | mpresión       | de fact    | uras         | $ \mathbf{k} $ |
| (      | Comproba       | intes We   | eb           | 8              |
|        |                |            |              |                |

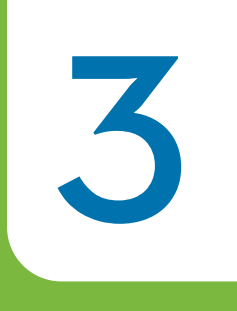

#### Elegí la factura que deseas descargar y Listo!

| 0                                                                       |                                                                                                    |
|-------------------------------------------------------------------------|----------------------------------------------------------------------------------------------------|
| Q www.bancognb.com.py                                                   |                                                                                                    |
| Sucursales Línea telefónica 417 6000<br>BANCO GNB A<br>FUSIÓN           | Hola Juan Z<br>On access 07706/2022 10 52 Annelle In With<br>Tu gestor: OFICINA CASA MATRIZ                                                                   |
| 💿 Posición global 💿 Cuentas y Aborra 🔤 Tarjetas                         | : 😒 Prómanas 🔿 Seguras                                                                                                    |
| Impresión de Facturas                                                   | i a                                                                                                    |
| El monto y el IVA de todas las facturas está expresado en guaraníes(Gs) | Tu situación SANCO GNB CA<br>EN PROCESO DE FUSIÓN<br>Banco GNB S.A. (en Proc                                                                                  |
| Productos y Servicios Bancarios Pago de Servicios                       | YEGROS 435 ESQ. 25 D     AVDA. MCAL. LÓPEZ ES     Otros Tipos de Interm                                                                                       |
| NRO. DE FACTURA FECHA TIPO I.V.A.                                       | MONTO Utima vez realizada:31/05/2021 Fecha de Emisión: 30/6/20<br>Matias Flores Social: Ju<br>Dirección: Josefina Pla of 17<br>(\$\$40.000 N° Cliente: 730466 |
| 001-000-000001 29/10/2021 Factura 10.000                                | 100.000           Cant.         Cuenta         Núm           150.000         1         102164434         1                                                    |
| 001-000-000003 31/05/2022 Factura 18.000                                | 180.000 Cotizaciones Subtotales Total a Pagar Guaranies Veiro (9                                                                                              |
|                                                                         | MONEDA EFECTIVO Home Banking<br>COMPRA VENTA COMPRA VENTA                                                                                                    |
|                                                                         | USD 6.730 6.910 6.750 6.890                                                                                                    |

\*Podrás descargar un archivo a la vez

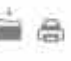

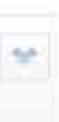

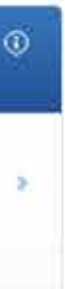

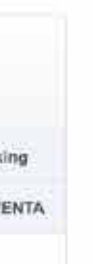

de Fusión por Absorción) AYO - Administracion Central - Py. ORREANI VIERA - Casa Matriz - Py.

ación Monetaria -

Timbrado Nro. 14491506 Fecha Inicio Vigencia: 01/12/2020 Fecha Fin Vigencia: 31/12/2021 80022955-0

> FACTURA 001-003-0450366

Condición de venta: Contado RUC: 634904 Teléfono: 0982 0001 002 Período de facturación: de 29 al 29 de Junio de 2021

| 0      |                 |                   | DESCRIPCIÓ          | N             |          | VA      | LOR DE VEN | TA       |
|--------|-----------------|-------------------|---------------------|---------------|----------|---------|------------|----------|
| Canc.  | Cuenta          | Número            | Fecha               | Concepto      |          | Exentas | 5%         | 10%      |
| 1      | 102164434       |                   | 29/06/2021          | Seg.de Vida   |          | 0       | c          | 24.965   |
|        |                 |                   |                     |               |          |         |            |          |
| SUBTO  | TALES           |                   |                     |               |          | 0       |            | 0 24.985 |
| OTAL / | A PAGAR GUARANI | ES Veinticuatro r | nil novecientos ocl | nenta y cinco |          |         | 68         | 24.985   |
| JQUID  | ACION DE IVA    | (5%) GS           | 0                   | (10%)         | GS 2.271 | TOTAL   | IVA GS     | 2.271    |

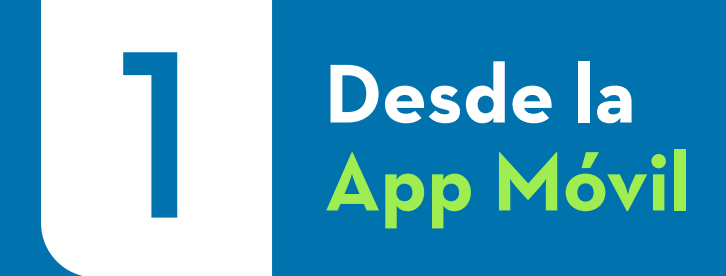

#### Ingresá a la **App BGNB Personas** con tu usuario y contraseña

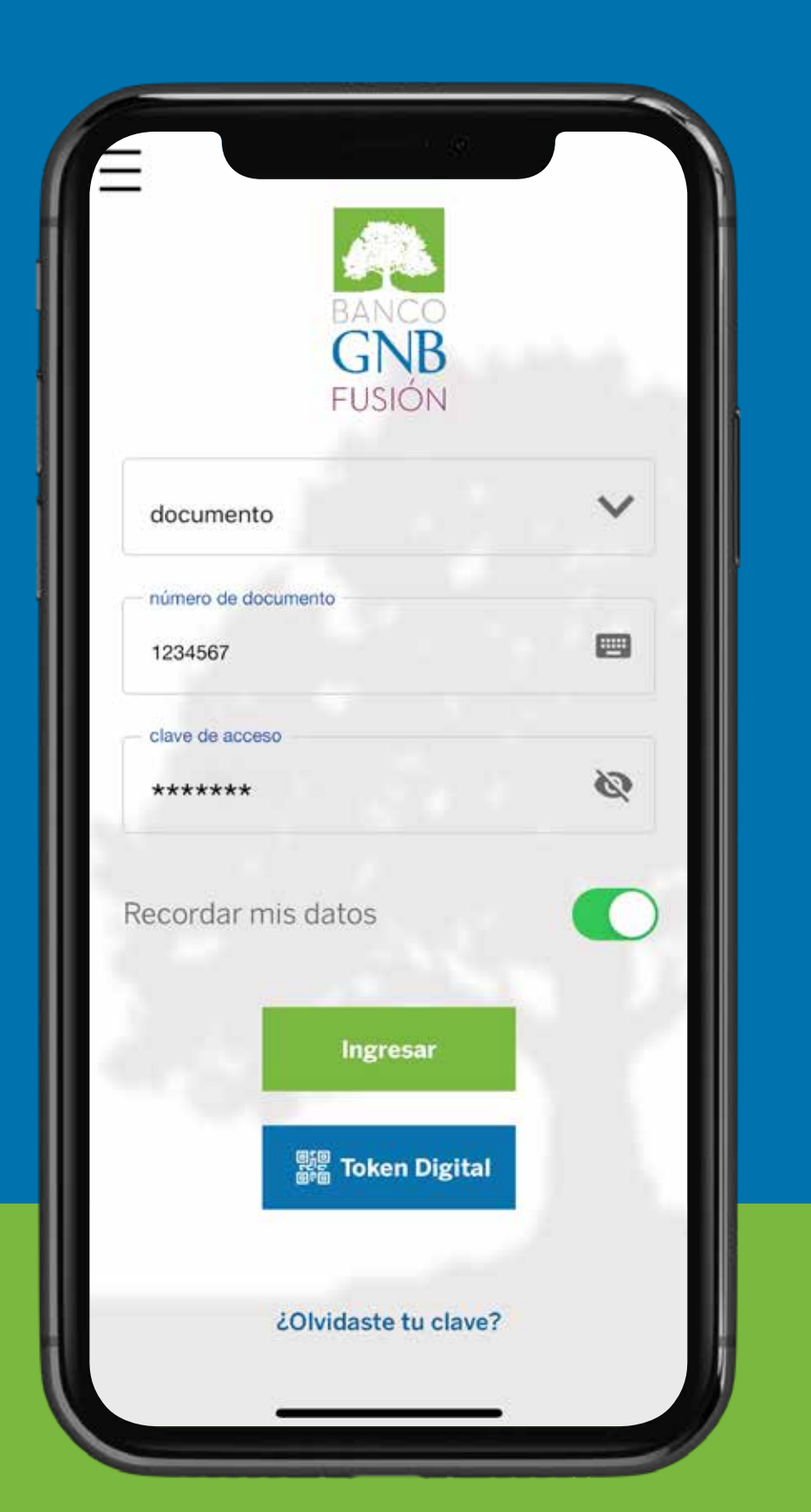

#### En el menú inferior, seleccioná la opción **Más** —

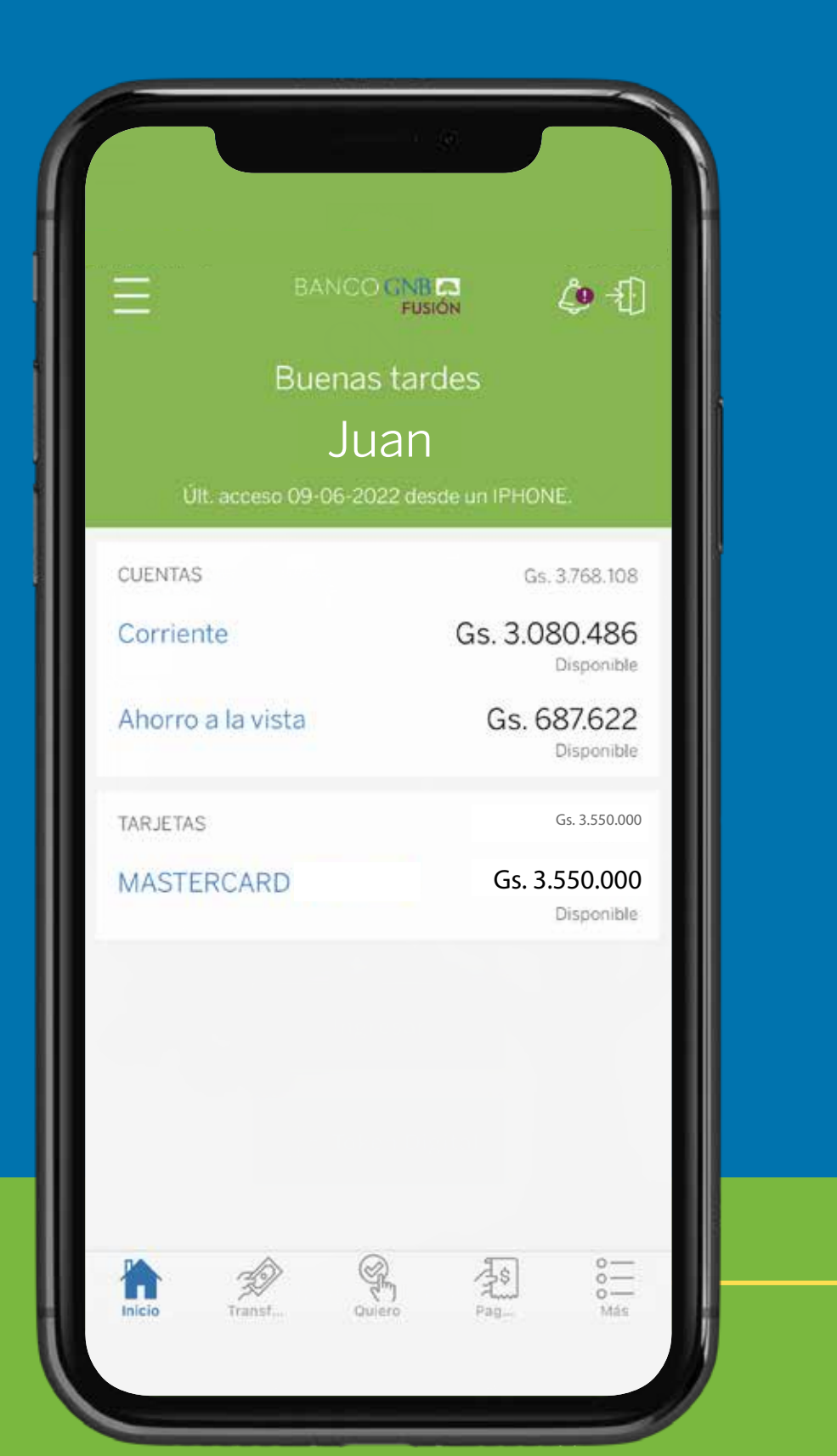

2

#### Seleccioná la opción Descarga de Facturas

### Otros . Ê Operaciones Descarga Favoritas de Facturas Pagar Más Transferir

#### Elegí la/s factura/s que deseas descagar

| 12:19                  |                   |  |  |  |  |
|------------------------|-------------------|--|--|--|--|
| C Descarga de Facturas |                   |  |  |  |  |
| Servicios Bancarios    | Pago de Servicios |  |  |  |  |
| 001-003-0374125        | Gs. 1.094.029     |  |  |  |  |
| 31/05/2022             | Iva: Gs. 109.403  |  |  |  |  |
| 001-003-0313689        | Gs. 24.977        |  |  |  |  |
| 31/05/2022             | Iva: Gs. 2.498    |  |  |  |  |
| 001-013-0046886        | Gs. 6.576.144     |  |  |  |  |
| 18/05/2022             | Iva: Gs. 0        |  |  |  |  |
| 001-003-0296104        | Gs. 1.094.029     |  |  |  |  |
| 29/04/2022             | Iva: Gs. 109.403  |  |  |  |  |
| 001-003-0219957        | Gs. 1.094.029     |  |  |  |  |
| 31/03/2022             | Iva: Gs. 109.403  |  |  |  |  |
| 001-003-0159334        | Gs. 46.724        |  |  |  |  |
| 31/03/2022             | Iva: Gs. 4.672    |  |  |  |  |
| 001-003-0141528        | Gs. 1.094.029     |  |  |  |  |
| 25/02/2022             | Iva: Gs. 109.403  |  |  |  |  |
| 001-003-0073949        | Gs. 1.094.029     |  |  |  |  |
| 31/01/2022             | Iva: Gs. 109.403  |  |  |  |  |
| 001-008-0003005        | Gs. 3.291.693     |  |  |  |  |
| 14/01/2022             | Iva: Gs. 0        |  |  |  |  |
| 001-003-0952261        | Gs. 1.094.029     |  |  |  |  |
| 30/12/2021             | Iva: Gs. 109.403  |  |  |  |  |

Descargar

#### Y Listo!

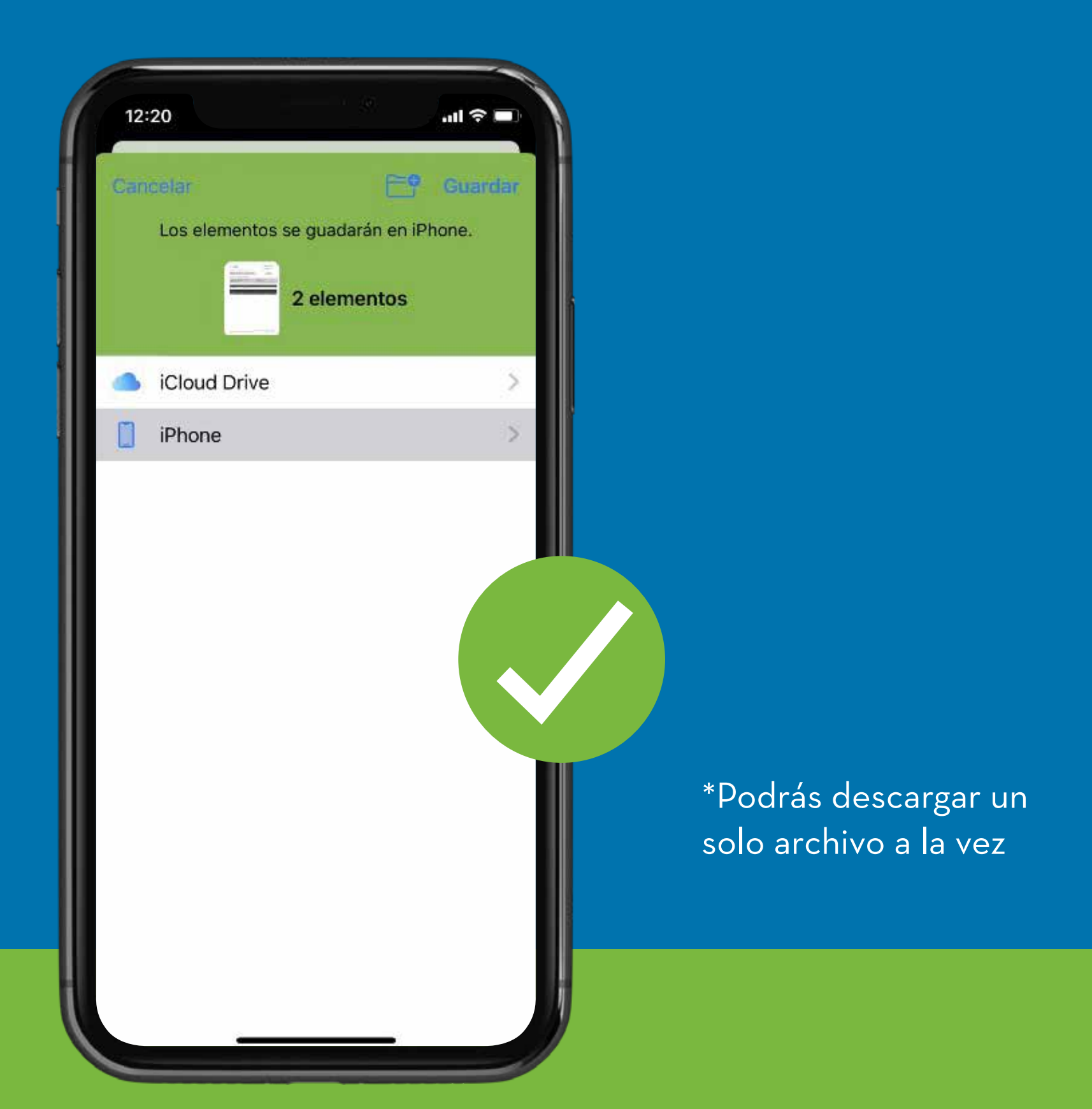